## **TRAINING MODULE APOGEE PREPRESS 8.0 APOGEE PREFLIGHT**

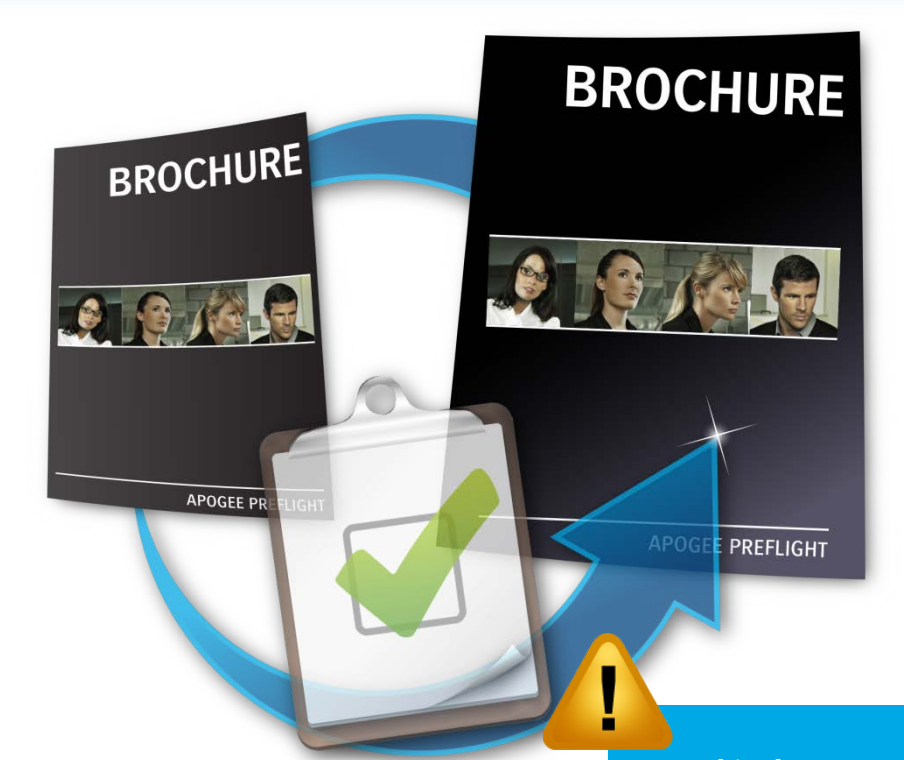

# Sample

This document is only a preview of the training module.

If you would like to obtain more information about this training module, please contact your local Agfa sales or service representative. Worldwide addresses of our local Agfa representatives can be found on our Agfa Graphics website: http://www.agfagraphics.com/global/en/maings/about\_us/ worldwide/index.jsp

#### **Using Apogee Preflight action lists**

- 1. Using an Apogee Preflight action list [ESSENTIAL]
  - 1. Open <u>"White Text in Overprint.pdf"</u>. Verify with the Acrobat Tool\Print Production\Output Preview whether you see any text. Toggle "Simulate Overprinting" ON and OFF.

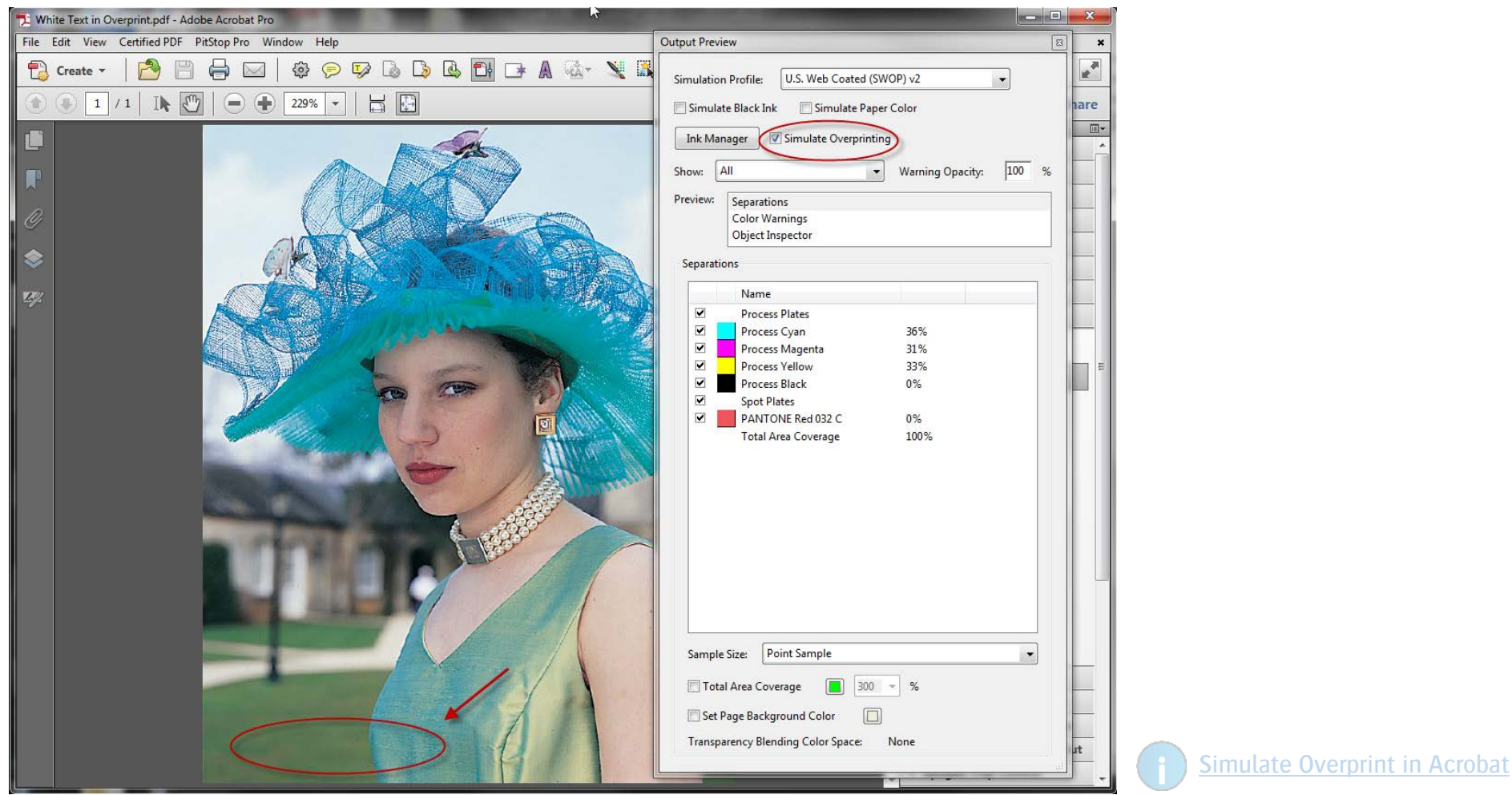

2. Close the file.

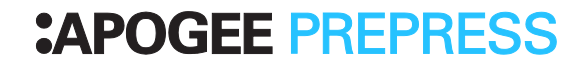

Additional Action List Information

**Action List Categories** 

3. Open the <u>"Apogee Preflight-Exercise 01 - Action list.ajt"</u> job ticket. Go to Plan tab>Apogee Preflight: Select the Overprint category; select <On> in the State column.

The Action Lists that are enabled are now visualized on the right hand side.

A short description is shown below the name of the Action List (only during editing a job).

The Category is also highlighted in which the selected Action List is located.

1 ų, Initial 📾 🕶 ø A \*JOB-ORDER White Text 1 auto Initial vert Boo. Initia Initial Apogee Preflight White Text to KO Action Lists × Action List 2/162 ap\_Knockout White Text 0/1 This action list sets all white text to knockout. Color management 0/17 Customer 0/6 Down san 0/22 Overprint 1/11 PDF processing 0/2/ SISR 0/5 Standard 1/25 Validation 0/48 State Anv On 1 Off 10 Job Profile <None>

4. Submit the job and drag the <u>"White Text in Overprint.pdf"</u> file on the Action list job.

5. Go to the Results tab. Context-click the page and select View Page From > Apogee Preflight.

|     | Job                                     | ▲ Flows  | Date | <b>Q</b> 1                               |             |
|-----|-----------------------------------------|----------|------|------------------------------------------|-------------|
|     | 🗆 🟹 Apogee Preflight - 01 - Action list |          | Toda |                                          |             |
| Ę   | Action list                             |          | Toda |                                          |             |
|     |                                         |          |      |                                          |             |
|     |                                         |          |      |                                          |             |
|     |                                         |          |      |                                          |             |
|     |                                         |          |      | Context Click on the Page.               |             |
|     |                                         |          |      |                                          |             |
|     |                                         |          |      | Export Page From                         |             |
|     |                                         |          |      | View Page From Latest (PDF Render)       |             |
|     |                                         |          |      | Page Info for Page From Apogee Preflight |             |
|     |                                         |          |      | Select HotFolder                         |             |
|     |                                         |          |      | Page Adjustments                         |             |
|     |                                         |          |      | Find                                     |             |
|     |                                         |          |      | Continue Page                            |             |
|     |                                         |          |      | Reject Page                              |             |
|     |                                         |          |      |                                          |             |
| •   |                                         |          | - •  | Clear Rejected Status                    |             |
| Δ   | 2x_PageStore_Conv-X1A                   |          | 2013 | Discard Page                             |             |
|     | 4 04_APOPREF_PageStore                  | <u>n</u> | 2013 | Include Page                             |             |
|     | 🔱 09_Conv2Gray-edited-Expert            | <u>n</u> | 2013 | Re-render Page                           |             |
| Δ   | 🔱 10_PPS-Conv2GRay-edited               | <u>m</u> | 2013 | Re-image Page                            |             |
| Δ   | 26_Convert2Gray-PPS                     | <u>n</u> | 2013 | Re-export Page                           |             |
|     | 🔱 Rename-Spot-Colors                    | <u>n</u> | 2013 | Remake InkDrive for Page                 |             |
|     |                                         |          |      | Preflight Report                         |             |
|     |                                         |          |      |                                          |             |
| OVE | RVIEW HOT TICKETS                       | JOB      | S    | Неір                                     | <u>uper</u> |

pening Apogee Preflight Results

In Acrobat you now see the white text, also when "Simulate Overprinting" is selected. It was 0% spot color text in overprint in the original file; therefore you could not see it. Apogee Preflight set it to Knockout.

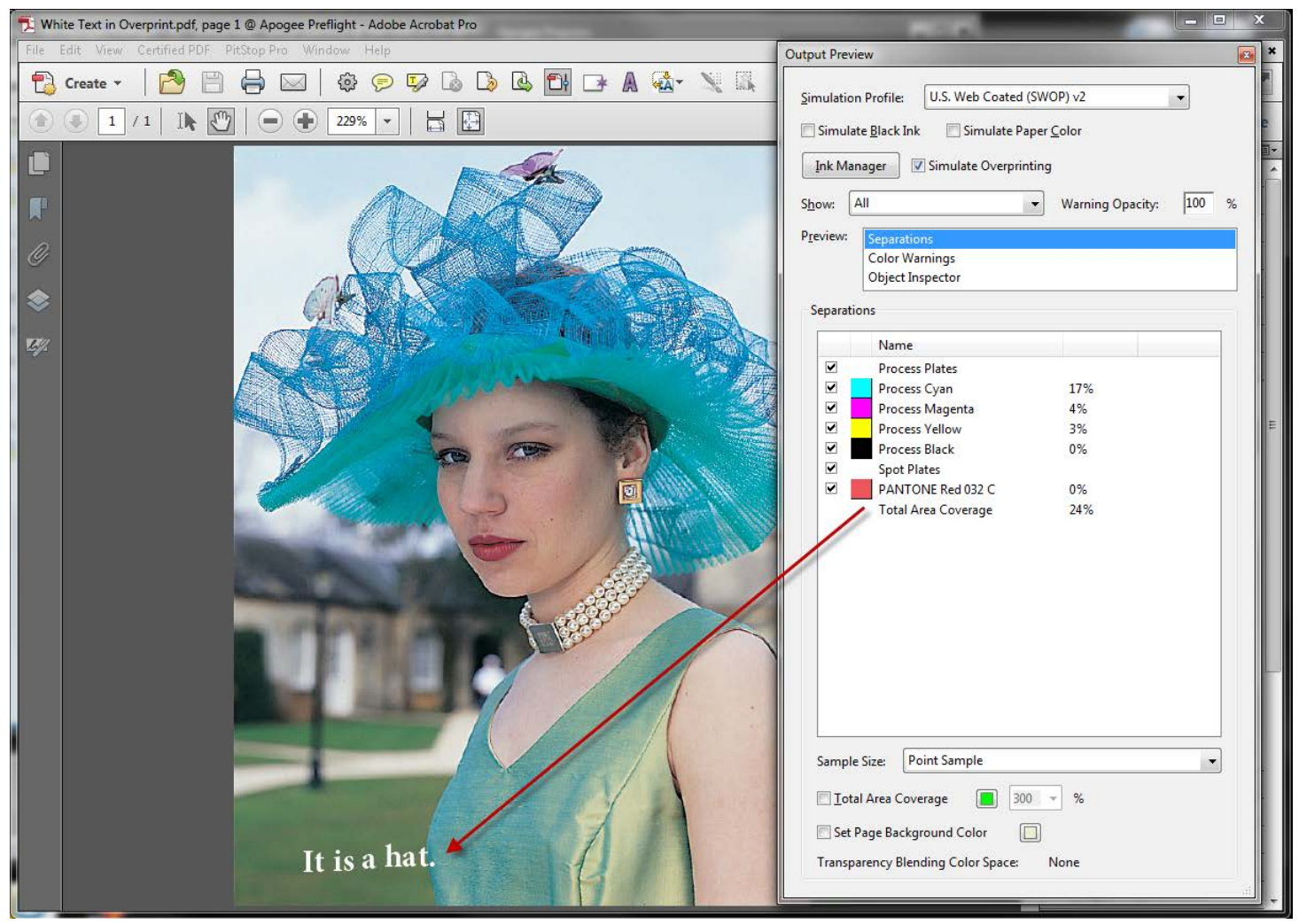

6. Close the file.

#### Exercise1-1 (set Notify for Fixes):

- 1. Edit the job of previous exercise and change Apogee Preflight settings. Check < When Preflight applies fixes: Notify>.
- 2. Submit your changes and check the new behavior in the JobList.

This document is only a preview of the training module.

If you would like to obtain more information about this training module, please contact your local Agfa sales or service representative. Worldwide addresses of our local Agfa representatives can be found on our Agfa Graphics website: http://www.agfagraphics.com/global/en/maings/about\_us/ worldwide/index.jsp